## Netscape 7 (新規設定)

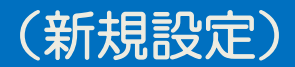

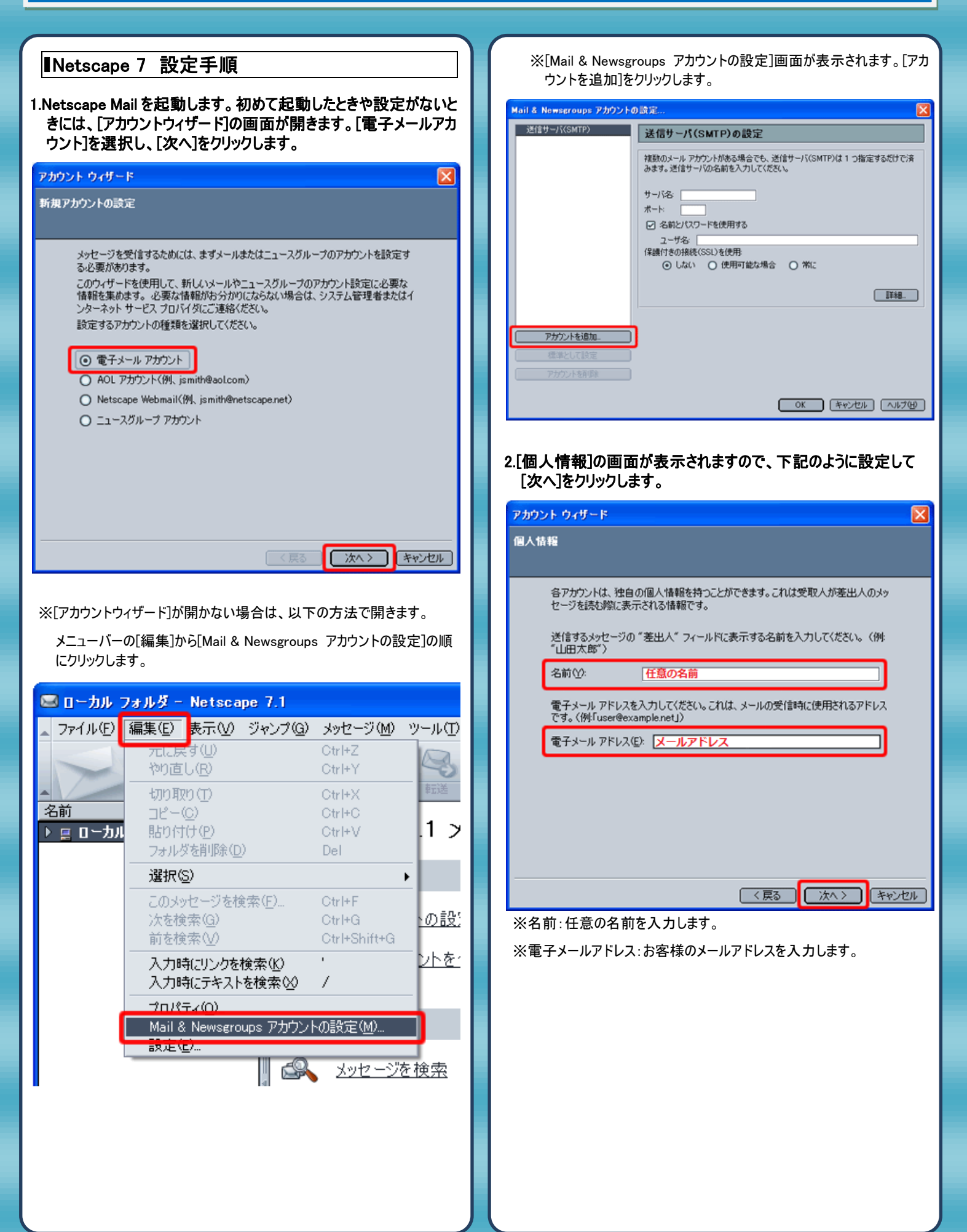

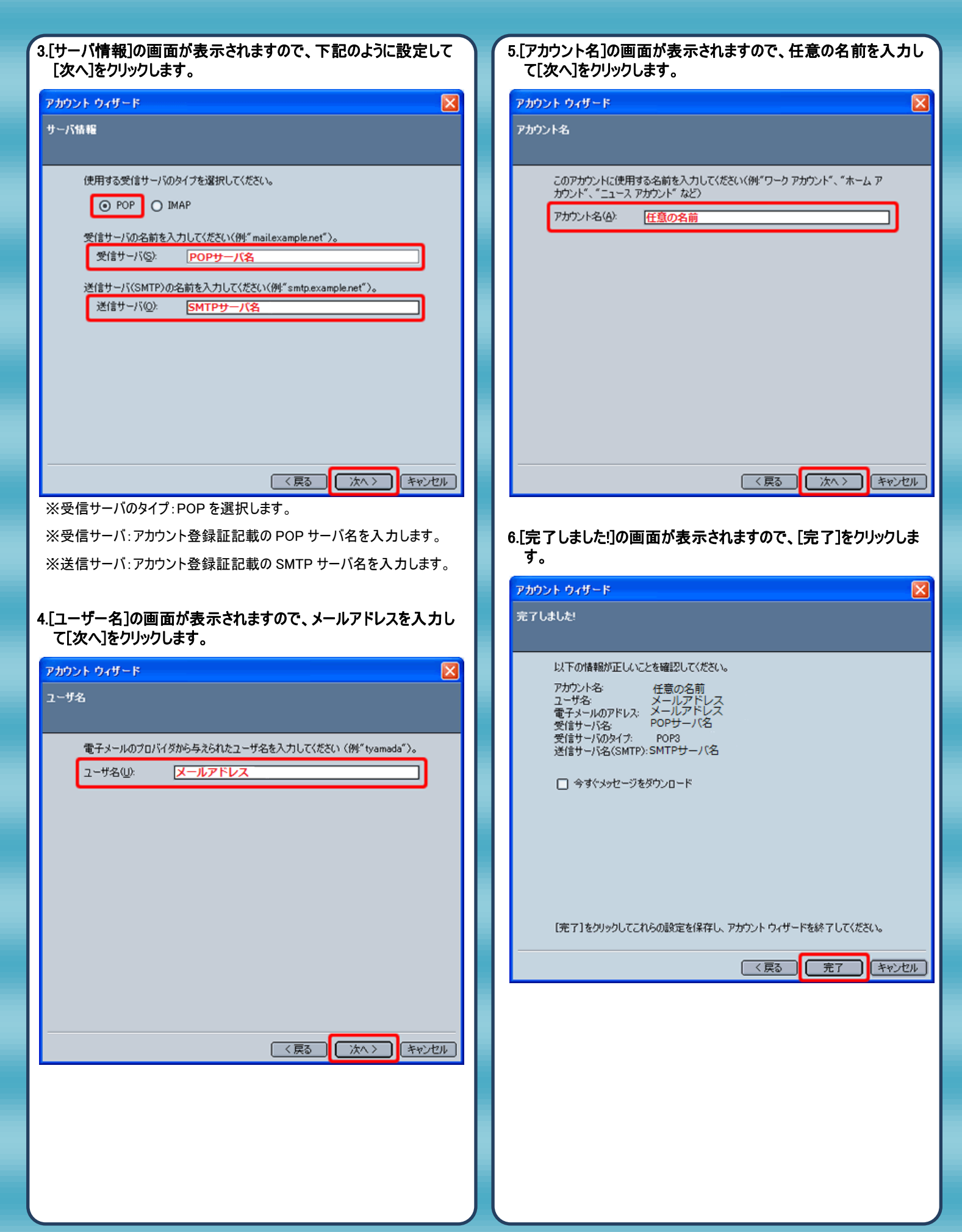

| 7. [Mail & Newsgroups アカウントの設定]の画面に戻ります。左<br>の一覧から[送信サーバー(SMTP)]をクリックして選択します。右<br>の各項目を下記のように設定して、[OK]をクリックします。                                                         |                                                                                                    |
|----------------------------------------------------------------------------------------------------|----------------------------------------------------------------------------------------------------|
| Mail & Newsgroups アカウントの                                                                                                    | 0.Kz 🔀                                                                                                    |
| <ul> <li>▽任意の名前</li> <li>・サーバ政定</li> <li>・コピーとフォルダ</li> <li>・アドレス</li> <li>・ディスクスペース</li> <li>・受信確認</li> <li>・セキュリティ</li> <li>・カル・フォルダ</li> <li>・逆信サーバ(SMTP)</li> </ul> | 送信サーバ(SMTP)の設定         複数のメールアカウントがある場合でも、送信サーバ(SMTP)は1つ指定するだけで済<br>みます。送信サーバの名前を入力して(だだい、         サーバ名「SMTPサーバ名」         ボート:       587         ビ 名前とパスワードを使用する<br>ユーザる「ズールアドレス         F藤街での構築(SSU)を使用<br>④ しない ○ 使用可能な場合 ○ 常に         詳細 |
| アカウントを追加し                                                                                                    |                                                                                                    |
| 標準として設定                                                                                                    |                                                                                                    |
| アカウントを削除                                                                                                    |                                                                                                    |
|                                                                                                    | OK (**>2UM) (~1/749)                                                                                                    |

※サーバ名:アカウント登録証記載の SMTP サーバ名を入力します。

※ポート:587を入力します。

※ユーザ名:メールアドレスを入力します。

8. 以上で設定は完了です。

発行元:株式会社イージェーワークス
 発効日:2012年6月22日 rev2
 本マニュアルに記載されている内容の著作権は、
 原則として株式会社イージェーワークスに帰属します。
 著作権法により、当社に無断で転用、複製等することを禁じます。